## 関西化工株式会社 見積依頼サイト

## 利用者用 操作マニュアル

作成日:2025/06/09

### 目次

| 1. | 会員登録     | • • | • | • • | • • | • | • | • | • | • | • | • | • | • | • | • | • | • • | • | • | • | • | • | • | • | • | • | • | • | 3  |
|----|----------|-----|---|-----|-----|---|---|---|---|---|---|---|---|---|---|---|---|-----|---|---|---|---|---|---|---|---|---|---|---|----|
| 2. | ログイン     |     | • |     |     | • | • | • | • | • | • | • | • | • | • | • | • | • • | • | • | • | • | • | • | • | • | • | • |   | 6  |
| 3. | 見積依頼を行う  |     |   |     |     | • | • | • | • | • | • | • | • | • | • | • | • | • • | • | • | • | • | • | • | • | • | • | • |   | 8  |
| 4. | 見積依頼を編集す | る   |   |     |     | • | • | • | • | • | • | • | • | • | • | • | • | • • | • | • | • | • | • | • | • | • | • | • |   | 11 |
| 5. | 届いた見積りを確 | 認す  | 5 |     |     |   |   |   |   | • | • | • | • | • | • | - | • |     | • | • | • | • | • | • | • | • | • | • | • | 13 |
| 6. | 注文する     |     | • |     |     | • | • | • | • | • | • | • | • | • | • | • | • |     | • | • | • | • | • | • | • | • | • | • | • | 15 |
| 7. | トークルームでメ | ッセ  |   | ジラ  | 送信  | す | る |   |   |   |   |   | • | • |   | • | • | • • | • | • | • | • | • | • | • | • | • | • |   | 17 |
| 8. | ユーザー情報を変 | 更す  | 5 |     |     |   |   |   | • | • | • | • | • | • | • | • | • | • • | • | • | • | • | • | • | • | • | • | • |   | 18 |
| 9. | 退会する     |     |   |     |     |   |   |   | • |   | • |   |   |   |   |   | - |     | • |   |   |   | • |   | • | • | • | • |   | 19 |

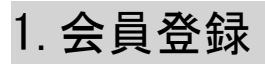

この節では見積依頼サイトの会員登録手順を記載しております。

<u>https://kansaikako-order.net/client/</u> ヘアクセスして下さい。

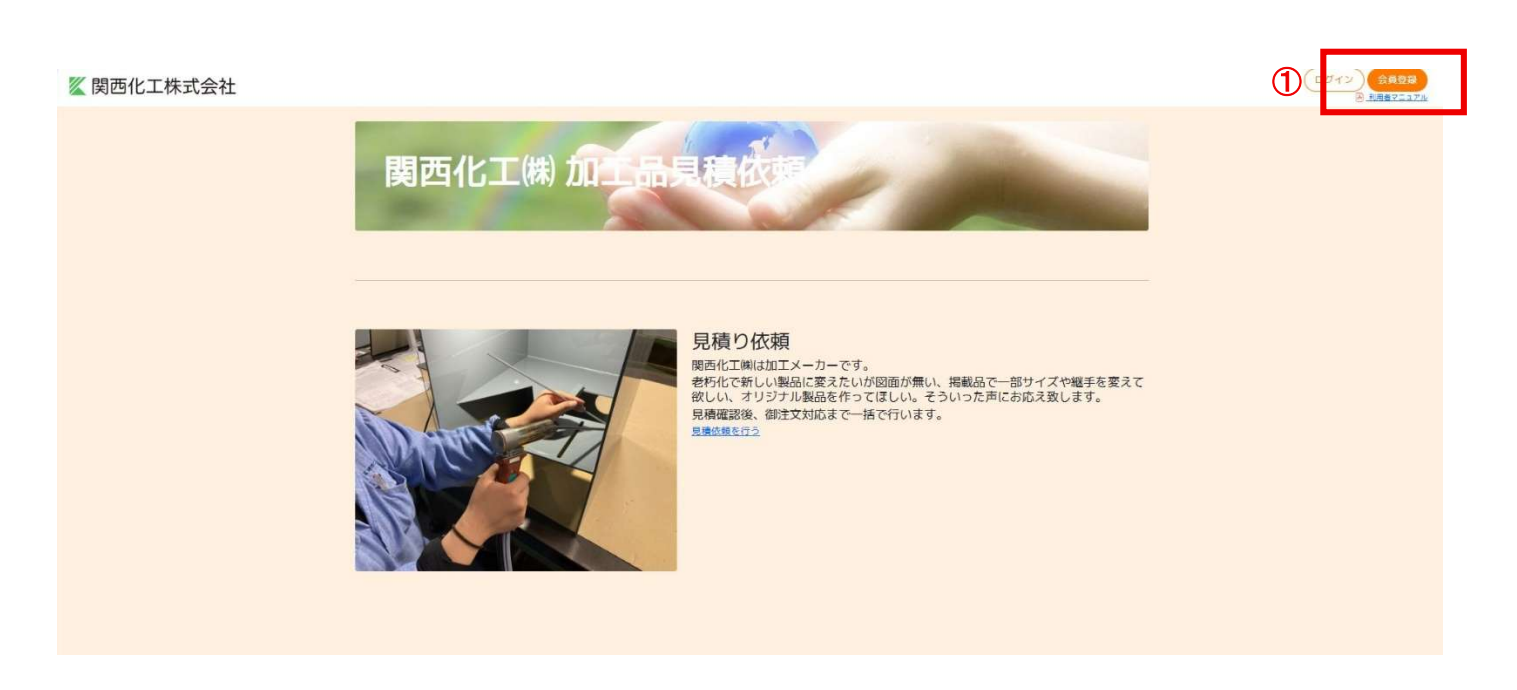

| 🖉 関西化工株式会社 |         |                                                                           | 会員登録に利用するメールアドレスをご入力下さい。 |  |  |  |  |
|------------|---------|---------------------------------------------------------------------------|--------------------------|--|--|--|--|
|            | ユーザー登録  |                                                                           |                          |  |  |  |  |
|            | メールアドレス | <ol> <li>(3)<br/>サイト利用規約とプライバシーボリシーに同意の上、ボ</li> <li>(2) (大に思う)</li> </ol> | に進んでください。                |  |  |  |  |
|            |         |                                                                           |                          |  |  |  |  |

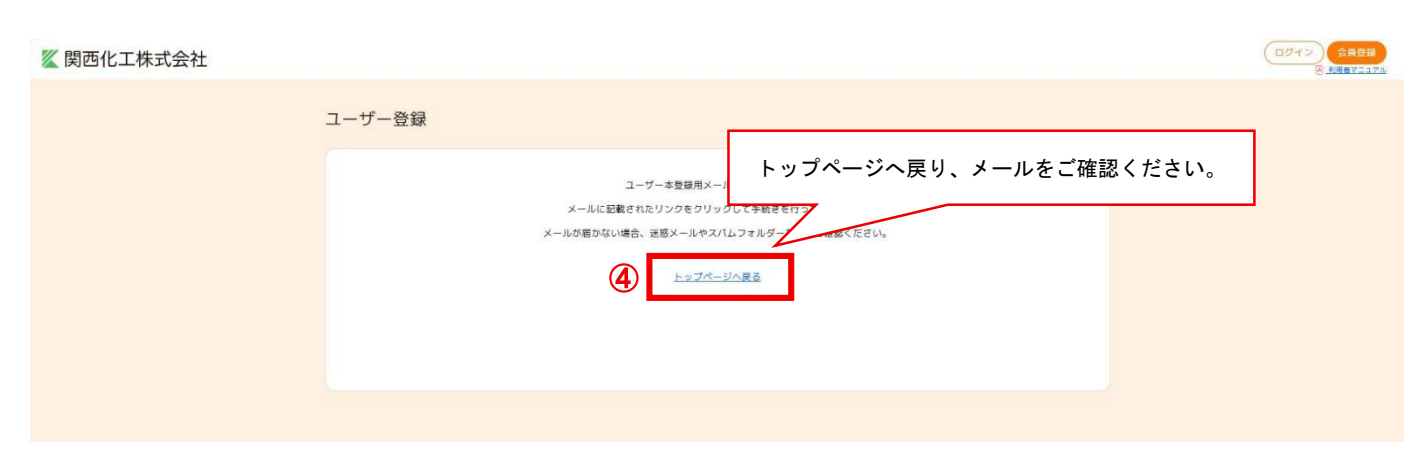

### 【関西化工エンプロバトン】ユーザー登録のお申込みありがとうございます。

|   | <b>関西化工株式会社エンプロバトン</b> <info@kansaikako.co.jp><br/>To 自分 ▼</info@kansaikako.co.jp> |
|---|------------------------------------------------------------------------------------|
|   | メールアドレスのご確認                                                                        |
|   | (And And And And And And And And And And                                           |
|   | メールへ記載されている URL ヘアクセスしてください。                                                       |
|   | この度は、関西化工 エンプロバトンのユーザー登録のお申し、 、 誠にありがとうございます。<br>以下のリンクをクリックして、メールアドレスの確認を行くください。  |
| 5 | https                                                                              |
|   | ※セキュリティ保護のため、このURLの有効期限は7日間迄となります。<br>有効期限を過ぎる、もしくは確認を行った場合、このURLは無効になります。         |

※このメールに心当たりの無い方は、弊社お問い合わせフォームからお問い合わせください。

関西化工株式会社 E-mail: <u>info@kansaikako.co.jp</u>

〒564-0052 大阪府吹田市広芝町9番9号 TEL: 06-6192-5830 FAX: 06-6192-5831

| 関西化工株式会社 |               |                                                | (0717) (1888)<br>B. REALLICK |
|----------|---------------|------------------------------------------------|------------------------------|
|          | ユーザー本登録       |                                                |                              |
| 7        | 会社名(個人の場合は不要) |                                                |                              |
|          | 氏名            | shaker0621@gmail.com                           |                              |
|          | フリガナ          |                                                |                              |
|          | 役職名(任意)       |                                                |                              |
|          | 電話器号          |                                                |                              |
|          | 劉便醫号          |                                                |                              |
|          | 住所            | 選択してください ~                                     |                              |
|          | א-פּגוּ/      |                                                |                              |
|          | パスワードの確認      |                                                |                              |
|          | 采禮            | - PVC - FRP - アクリル - ステンレス - 鉄 - 成形 - ゴム - その他 |                              |
|          |               | 6                                              |                              |
|          |               |                                                |                              |
|          |               |                                                |                              |
|          |               | 各項目の入力を行い、ボタンをクリックしてください。                      |                              |

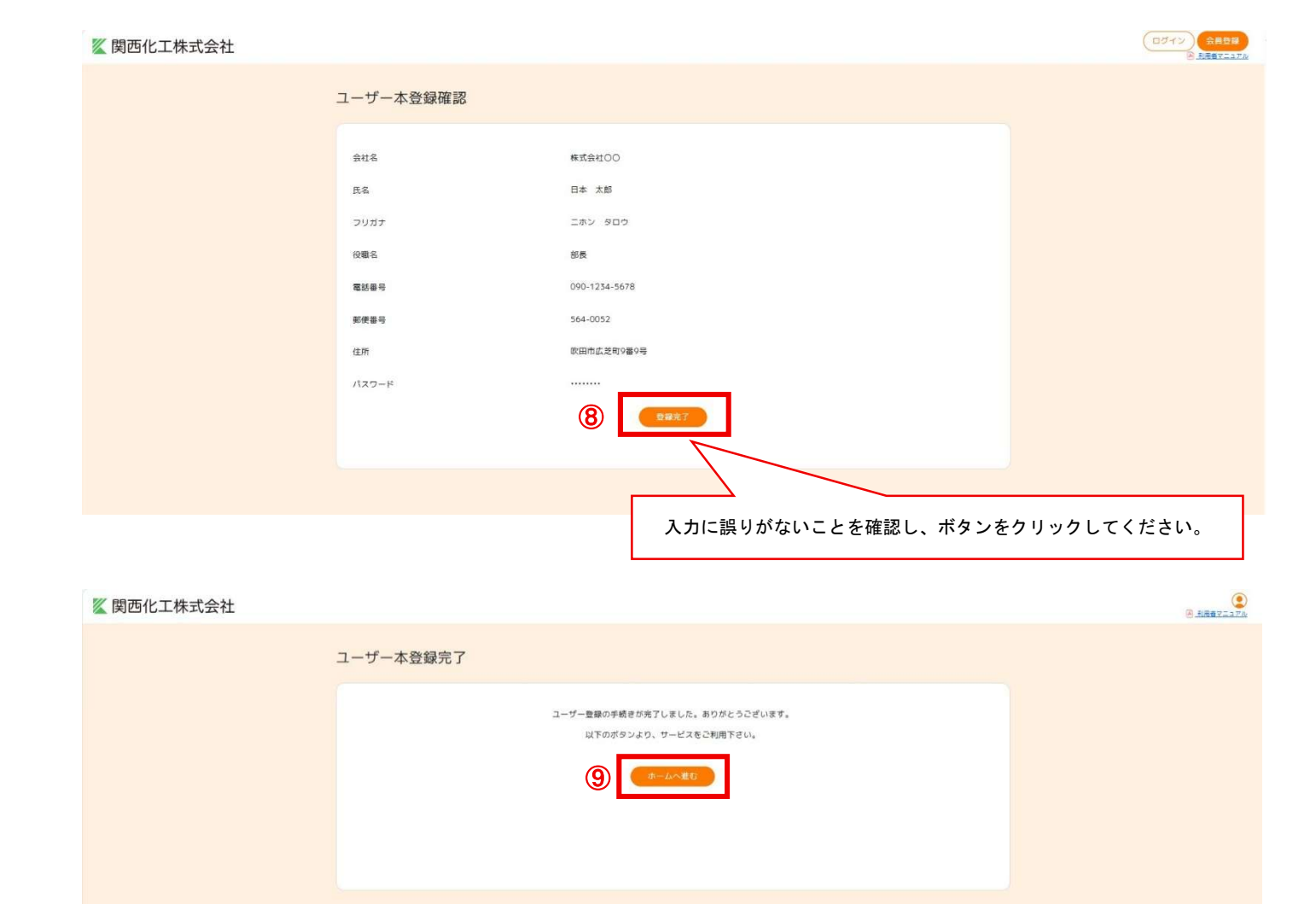

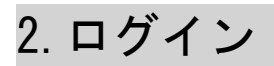

この節では見積依頼サイトのログイン手順を記載しております。

<u>https://kansaikako-order.net/client/</u> ヘアクセスして下さい。

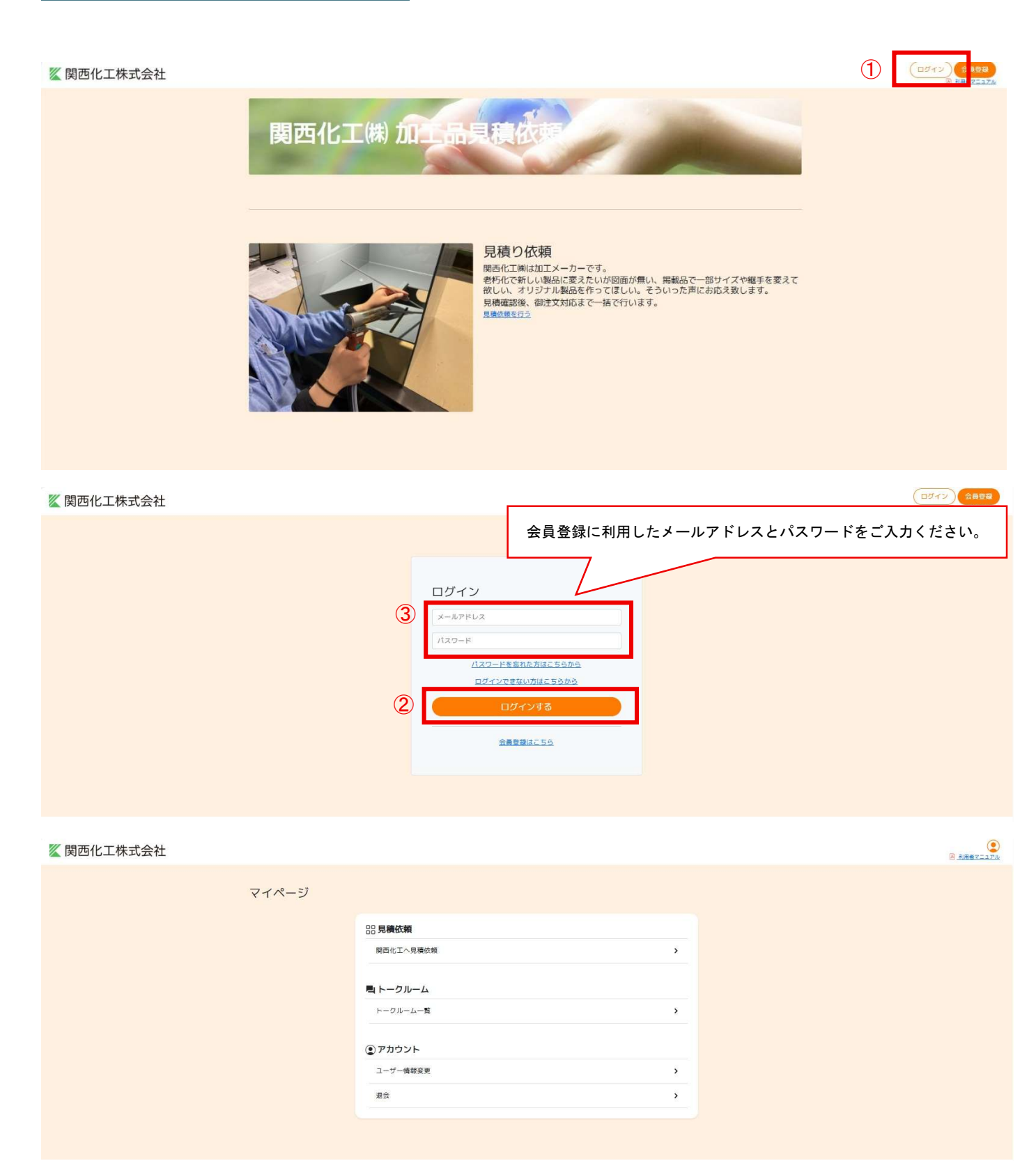

| 関西化工株式会社   |          |                                                                                                    | イン<br>会員登録<br><u>利用者マニュアル</u> |
|------------|----------|----------------------------------------------------------------------------------------------------|-------------------------------|
|            |          | ログイン<br>ボタンをクリックし、メールアドレスを入力してください。<br>メールアドレス<br>パスワードを意味た方はこちうかう<br>ログインできない方はこちうかう<br>ログインする<br>会員意味にこち   |                               |
| 🜠 関西化工株式会社 |          | <b>再設定のメールが届きますので パスワードを再設定します</b> 。                                                                         | 会成型算<br>1月用者又二百万秋             |
|            | パスワード再設定 |                                                                                                    |                               |
|            | ×        | バスワード両段定用メールを送信しました。<br>メールに記載されたリンクをクリックして手続きを行ってください。<br>メールが着かない場合、逆感メールやスパムフォルダーなどもご確認ください。<br>トップページへ更多 |                               |
|            |          |                                                                                                    |                               |

# 3. 見積依頼を行う

この節では見積依頼の手順を記載しております。

| 関西化工株式会社 |       |                                                         |          |  |
|----------|-------|---------------------------------------------------------|----------|--|
|          | マイページ |                                                         |          |  |
|          | 1     | 22 見積休知<br>関西化工へ見積依頼<br><b>ミ トークルーム</b><br>トークルーム一覧     | >        |  |
|          |       | <ul> <li>アカウント</li> <li>ユーザー痛聴変更</li> <li>退会</li> </ul> | \$<br>\$ |  |

| 🜠 関西化工株式会社 |        |    |      |          |  |
|------------|--------|----|------|----------|--|
| 1          | 見積依頼一覧 |    |      | 2 見稿依賴登録 |  |
|            |        | 内容 | 募集期限 | ステータス    |  |
|            |        |    |      |          |  |
|            |        |    |      |          |  |
|            |        |    |      |          |  |
|            |        |    |      |          |  |
|            |        |    |      |          |  |
|            |        |    |      |          |  |

| 🔏 関西化工株式会社 🗧                 | 見積依頼内容をご記入ください。図面を添付する場合は、                  | ファイルを選択してください。 |
|------------------------------|---------------------------------------------|----------------|
| 見積依頼を登録                      |                                             |                |
| 依頼の内容をご入力下さい                 |                                             |                |
| 依頼5イトル                       | PVC加工品 計量槽                                  | ]              |
| 2018                         | ファイルの選択 ファイルが選択されていません                      | ]              |
| 初貢                           | ☑ PVC FRP アクリル ステンレス ○ 鉄 ○ 成形 ○ ゴム ○ その抱    |                |
| 教室                           | 1                                           | ]              |
| 用途                           | 移送重計量の為                                     | ]              |
| 加工に関する要望                     | 計量槽NKB-1型 流入口の変更 2カ所⇔1箇所                    |                |
|                              |                                             |                |
| ご要望の内容によっては、お見積りに時間を要する      | な場合がございます。                                  | e              |
| 送り先                          | 大阪府飲田市広芝町9番9号                               |                |
| R841 #                       | ◇ 設計や回回作成はお客様にて実施 ○ 設計や回回作成は関西化工にで実施        | 6              |
| 彼(1077) 入司)<br>私品(約3) 後の八田書話 | 2 ミルシート(材料証明書) 2 完成図書 ○検査成績書 ○ 写真 ○ その他     |                |
| 주까빤까희물                       |                                             | 1              |
|                              |                                             |                |
|                              |                                             |                |
| その他の要望                       |                                             |                |
|                              |                                             |                |
|                              | Å                                           |                |
| 期限をご入力下さい                    |                                             |                |
| 見編希望日                        | yyyy/mm/dd<br>※御欲職の内容により見構用望日を起きする場合が御座います。 |                |
| 的品格望日                        | yyyy/mm/dd                                  |                |
| 見積り依賴理由                      | ● 具体的検扫のため ○ 資料請求 ○ 情報収集のため ○ 規算見優確認のため     |                |
|                              | (4) R總統規を登録する                               |                |
|                              |                                             |                |
|                              |                                             |                |

| 🜠 関西化工株式会社 |                                               |  |
|------------|-----------------------------------------------|--|
|            | 見積依頼の登録完了                                     |  |
|            | 見積り依頼の登録が光了しました。<br>順番にこ連絡しますので、今しばらくお待ちください。 |  |
|            | ►++7 <b>7</b> -94255996                       |  |
|            |                                               |  |
|            |                                               |  |

| 🐹 関西化工株式会社 |   |                                         |                                |          |  |
|------------|---|-----------------------------------------|--------------------------------|----------|--|
|            | 見 | 責依頼一覧                                   |                                | 見禱仿範登線   |  |
|            |   | 内容                                      | 募集期限                           | ステータス    |  |
| (          | 5 | PVC20工品計量構<br>計量機HK8-1型 流入口の変更 275所→1箇所 | 2025/06/13<br>納品兩度日:2025/08/01 | 代明相望:见城中 |  |
|            |   |                                         |                                |          |  |
|            |   |                                         |                                |          |  |

## 4. 見積依頼を編集する

この節では依頼した見積りを編集する手順を記載しております。

| 🌠 関西化工株式会社 🕤 |                                                                                                    |                                                                                                    |                                                                                                    | الله الله الله الله الله الله الله الله |
|--------------|----------------------------------------------------------------------------------------------------|----------------------------------------------------------------------------------------------------|----------------------------------------------------------------------------------------------------|-----------------------------------------|
|              | PVC加工品         計量槽           頭 現線希望日         価           面 読品希望日         価           必須         一           必須         一           必須         一           必須         一           必須         一           加工に関手必要望         三           近り先         三           加工に関手必要望         三           近り先         三           風動約入後の必要要類         その他の要望 | 2025/06/13 ※敵防策の内容により見機希望日を崩退する場合が勘避います。<br>2025/08/01<br>PVC<br>1<br>形送量計量の為<br>計量機NK8-1型 現入口の変更 2カ所⇒1箇所<br>大阪府改由作点之町9番9号<br>設計や図園作成は関西化工にて実施<br>こルシート(初料証明書)、児成図書 | 社創業者・見集中           ①              県高校長年編集する            トークルームを作成する             月積り回答一覧              現中です            夏季時です              夏空間器            2025/06/09 13.33   株式会社〇〇日本 太和 |                                         |
|              |                                                                                                    |                                                                                                    |                                                                                                    |                                         |

| 🌋 関西化工株式会社 🕤 |                                                                     |                                                    | <i>編</i> 集」たい酒日を再入力して。                                   | ください   | ()<br>) 利用者マニュアル |
|--------------|---------------------------------------------------------------------|----------------------------------------------------|----------------------------------------------------------|--------|------------------|
|              | 見積依頼を編集                                                             |                                                    |                                                          | (1200. | ]                |
| Ģ            | <ol> <li>依頼の内容をご入力下さい<br/>依頼タイトル</li> <li>図面</li> <li>材置</li> </ol> | PVC加工品 計量場<br>ファイルの選択 ファ<br>■ PVC ■ FRP ■ 7        | イルが選択されていません<br>クリリル ニステンレス 三鉄 二成形 ニゴム こその他              |        |                  |
|              | 政重<br>円途<br>加工に開する要望                                                | 1<br>移送量計量の為<br>計量槽NK8-1型 流入口                      | 1の変更 2カ房⇔3カ所                                             |        |                  |
|              | ご要筆の内容によっては、お見障りに時間を要する場合が<br>減り先                                   | こざいます。<br>大阪府吹田市広芝町9番                              | 96                                                       |        |                  |
|              | 製品約入前<br>製品約入後の必要書類                                                 | <ul> <li>設計や回面作成はお客</li> <li>ごルシート(材料証明</li> </ul> | 様にて実施 Q 設計や図画作成は関西化工にて実施<br>書) 2 元成図書   検査成績書   写賞   その他 |        |                  |
|              | その他の要望                                                              |                                                    |                                                          |        |                  |
|              | その他の養望                                                              |                                                    |                                                          |        |                  |
|              | 期限をご入力下さい                                                           |                                                    |                                                          |        |                  |
|              | 見模希望日                                                               | 2025/06/13<br>※固依輪の内容により見模希                        | 望日を超過する場合が御座います。                                         |        |                  |
|              | 的品币望日                                                               | 2025/08/01                                         | 絶史前する                                                    | Ð      |                  |
|              |                                                                     |                                                    |                                                          |        |                  |

| PVC加工品 計量槽 |                                          |                                 |  |
|------------|------------------------------------------|---------------------------------|--|
| 田 見積希望日    | 2025/06/13 ※御依頼の内容により見隣希望日を超過する場合が街座います。 | 依賴躍認:見積中                        |  |
| 冊 納品希望日    | 2025/08/01                               | 見積依頼を編集する                       |  |
| 依頼内容       |                                          | トークルームを作成する                     |  |
| 図面         |                                          |                                 |  |
| 材質         | PVC                                      | 見積り回答一覧                         |  |
| 数量         | 1                                        | 見模中です                           |  |
| 用途         | 移送量計量の為                                  | 変更履歴                            |  |
| 加工に関する要望   | 計量槽NKB-1型 流入口の変更 2カ所⇒3カ所                 | 2025/06/09 13:56   株式会社〇〇 日本 太郎 |  |
| 送り先        | 大阪府欧田市広芝町9番9号                            | 2025/06/0913:33   株式会社〇〇 日本 太郎  |  |
| 製品納入前      | 設計や図園作成は関西化工にて実施                         |                                 |  |
| 製品納入後の必要書類 | ミルシート(材料証明書)、完成図書                        |                                 |  |
| その他の要望     |                                          |                                 |  |

## 5. 届いた見積りを確認する

この節では届いた見積りを確認する手順を記載しております。

見積提案されると見積提案のメールが届きます。記載アドレスをクリックして頂くと、ログインページへ 移動します。

| 関西化工株式会社 |                                                              |                              |        | ()<br>()<br>()<br>()<br>()<br>()<br>()<br>()<br>()<br>()<br>()<br>()<br>()<br>( |
|----------|--------------------------------------------------------------|------------------------------|--------|---------------------------------------------------------------------------------|
|          | 見積依頼一覧                                                       |                              | 見積依經登録 |                                                                                 |
|          | 内容                                                           | 募集期限                         | ステータス  |                                                                                 |
|          | PVC加工品 計量構<br>計量増NKB-1型 洗入口の変更 2万所→3万所サイズ変更無し。各ソケットをフランジに変更。 | 2025/06/13<br>納品希望曰:2025/08/ | 見積り回答有 |                                                                                 |
|          |                                                              |                              |        |                                                                                 |
|          |                                                              |                              |        |                                                                                 |
|          |                                                              |                              |        |                                                                                 |

| 🖉 関西化工株式会社 🕒 |                                                      |                                                                                     | B ARBYTATA                                                |
|--------------|------------------------------------------------------|-------------------------------------------------------------------------------------|-----------------------------------------------------------|
|              | PVC加工品 計量槽<br>面 見機希望日<br>面 納品希望日<br>体現内容<br>瞬面<br>材質 | 2025/06/13 ※副統領の内容により見構め保日を超過する場合が面接います。<br>2025/08/01<br>PVC                       | 現境の協芸有<br>Fクルームはこちら<br>見積り回答一覧<br>計算度 NKS-1空 流入圏州40A-3 各紙 |
|              | 数量<br>用途<br>加工に関する要望<br>送り先                          | 1<br>移送量計量の為<br>計量種NK8-1型 流入口の変更 2カ所+5カ所<br>サイズ変更無し。各ゾケットをフランジに変更。<br>大阪府飲田市は之町9番9号 | 変更屬歴<br>2005/06/0913<br>こちらをクリックすると見積回答ページに移動します。         |
|              | 製品約入前<br>製品納入後の必要着類<br>その他の要望                        | 設計や回塞作成は関西化工にて実施<br>ミルシート(初料証明書)、完成図書                                               |                                                           |
|              |                                                      |                                                                                     |                                                           |

#### 【 関西化工株式会社 😁

|         |                                  | 100kgr 345     |                           |
|---------|----------------------------------|----------------|---------------------------|
| 冊 元了予定日 | 御下田慶、〇日慶                         | 823.001        |                           |
| 冊 納品希望日 | 2025/08/01                       | 材質             | PVC                       |
| 提案内容    |                                  | 80 M           | 1                         |
| 見積り提案金額 | 00000 円                          | 用逾             | 移送量計量の為                   |
| 見積り提案内容 | 計量槽 NKB-1型 流入箇所40A×3 各継手は5Kフランジ付 | 加工に関する要        | 計量槽NK8-1型 流入口の変更 2カ)      |
| 派付ファイル  |                                  | *              | サイズ変更無し。各ソケットをフラン<br>に変更。 |
|         | ×                                | 送り先            | 大阪府欧田市広芝町9番9号             |
|         |                                  | 製品納入前          | 設計や図園作成は関西化工にて実施          |
|         |                                  | 製品納入後の必<br>要書類 | ミルシート(材料証明書)、完成図書         |
|         | 見積回答が表示されます。                     | その他の要望         |                           |
|         |                                  |                |                           |

# 6.注文する

### この節では注文する手順を記載しております。

🗶 関西化工株式会社 🗧

| PVC加工品 計量槽    |                                                    | 展開の認要報          |          |
|---------------|----------------------------------------------------|-----------------|----------|
| □ 見職希望日       | 2025/06/13 米原約線の内容により見機発送日を想流する場合が回信います。           |                 |          |
| 面 納品希望日       | 2025/08/01                                         | 1 (h-24-bld256  |          |
| 体领内容          |                                                    |                 |          |
|               |                                                    | 見積り回答一覧         |          |
| 119           | PVC                                                | HER NO-12 RARAD |          |
|               | internet<br>V                                      |                 |          |
| H.A.          | 移送量計量の為                                            | 変更履歴            |          |
| 加工に関する要望      | 計量欄MKB-1型 流入口の変更 2カ所=3カ所<br>サイズ変更無し。各ソケットをフランジに変更。 | 2025/06/01      | ムをクリックしま |
| 送り先           | 大阪府欧田市広地町9番9号                                      |                 |          |
| <b>赛品纳</b> 入前 | 設計や図園作成は開西化工にて実施                                   |                 |          |
| 製品納入後の必要費類    | ヨルシート(初料萩明香)、売減回書                                  |                 |          |
| その他の要望        |                                                    |                 |          |
|               |                                                    |                 |          |
|               |                                                    |                 |          |

BRANCISTA

#### 関西化工株式会社 🕤

| 関西化工株式会社 😑 |                                                                 |            |                                                              |            | 8.88872.576 |
|------------|-----------------------------------------------------------------|------------|--------------------------------------------------------------|------------|-------------|
|            | トークルーム                                                          |            |                                                              |            |             |
|            | PVC加工品 計量槽<br>計量簡似8-1回 混入口の従更 2万間~3万計<br>サイズ賞更新し、各ジケットをフランジに営業。 |            |                                                              |            |             |
|            |                                                                 | 2025/08/01 | 当該 2 1 2 2 2 2 2 2 2 2 2 2 2 2 2 2 2 2 2                     |            |             |
|            | SHEE . RRP                                                      | 見ていたので、    | NI NI                                                        | 912<br>112 |             |
|            |                                                                 |            | 形式的たつの日本 7.55 3055-06-09 14 20 20<br>砂水焼と道を煎を浸にすることは可能でしょうか。 | D          |             |
|            | 新しいメッセージの入力                                                     |            | a 8 ( ==                                                     |            |             |
|            |                                                                 |            |                                                              |            |             |

#### 🗶 関西化工株式会社 🗧

| <ul> <li>第79年日</li> <li>第79年日</li> <li>第59年</li> <li>第59年</li> <li>第59年</li> <li>第59年</li> <li>第59年</li> <li>第59年</li> <li>第59年</li> <li>第59年</li> <li>757年</li> <li>757年</li> <li>759年</li> <li>7594</li> <li>7594</li> <li>7594</li></ul>                                                                                                    | 第7年後、0日後<br>2025/08/01<br>000000月<br>00000月<br>00000月<br>8月7日にしていません。 | RA<br>RA<br>RA<br>RE<br>ROMANNA<br>RAMANNA<br>RAMANNNA<br>RAMANNA<br>RAMANNNA<br>RAMANNNA<br>RAMANNNA<br>RAMANNNA<br>RAMANNNA<br>RAMANNNA<br>RAMANNNA<br>RAMANNNA<br>RAMANNNA<br>RAMANNNA<br>RAMANNNA<br>RAMANNA<br>RAMANNNA<br>RAMANN | PC<br>1<br>###140a<br>10#<br>10#<br>10#<br>10#<br>10#<br>10#<br>10#<br>10#<br>10#<br>10# |  |  |  |
|----------------------------------------------------------------------------------------------------|-----------------------------------------------------------------------|----------------------------------------------------------------------------------------------------|------------------------------------------------------------------------------------------|--|--|--|
| 東京(1920)東京 コード:<br>口間10:39番 1986334<br>名長人、開催に江田 97804<br>市品3-5年8814、展記に用いておい<br>市品3-5年8814、展記に知いて市<br>市品3-5年8814<br>長ごの見てい<br>のしたり、<br>日本3-5年8<br>(1997)<br>日本3-5年8<br>(1997)<br>日本3-5年8<br>(1997)<br>日本3-5年8<br>(1997)<br>日本3-5年8<br>(1997)<br>日本3-5年8<br>(1997)<br>日本3-5年8<br>(1997)<br>日本3-5年8<br>(1997)<br>日本3-5<br>8<br>(1997)<br>日本3-5<br>8<br>(1997)<br>日本3-5<br>8<br>(1997)<br>日本3-5<br>8<br>(1997)<br>日本3-5<br>8<br>(1997)<br>日本3-5<br>8<br>(1997)<br>日本3-5<br>8<br>(1997)<br>日本3-5<br>8<br>(1997)<br>日本3-5<br>(1997)<br>日本3-5<br>(1997)<br>日<br>(1997)<br>日本3-5<br>(1997)<br>日<br>(1997)<br>日<br>(1997)<br>日<br>(1997)<br>日<br>(1997)<br>日<br>(1997)<br>日<br>(1997)<br>日<br>(1997)<br>日<br>(1997)<br>日<br>(1997)<br>日<br>(1997)<br>日<br>(1997)<br>日<br>(1997)<br>日<br>(1997)<br>日<br>(1997)<br>日<br>(1997)<br>日<br>(19)<br>(1997)<br>日<br>(1997)<br>日<br>(1997)<br>(1997)<br>日<br>(1997)<br>(1997)<br>(1997)<br>(1997)<br>(1997)<br>(1997)<br>(1997)<br>(1997 | 112<br>MBI<br>SRIUURLETT.                                             | 1987)<br>1972)<br>1981                                                                                                    | 00000 म<br>महत MB-12 30,3850x43<br>इंडेइन्ड27,75297                                      |  |  |  |

### 【銀行振込の場合】

| 💹 関西化工株式会社 🕤 |                                     |            |                |                                     |           | 8 10877-220 |
|--------------|-------------------------------------|------------|----------------|-------------------------------------|-----------|-------------|
|              |                                     |            |                |                                     |           |             |
|              | PVC加工品 計量槽                          |            | 「赤楠内容          |                                     |           |             |
|              | 田 完了予定日                             | 創下命後、〇日後   | LINER JEJ      |                                     |           |             |
|              | □ 的品格望日                             | 2025/08/01 | 記載             | PVC                                 |           |             |
|              | 注文内容                                |            |                | 4                                   |           |             |
|              | (Jult                               | 00000 円    | 用總             | 移送量計量の為                             |           |             |
|              | 建文合計                                | 00000 円    | 加工に開する要        | 計量標5K8-1型 洗入口の発更 2万用                |           |             |
|              | ご請求版:                               | 00000 FB   | ×              | =320府<br>サイズ変更無し、各ソケットをフランジ<br>に発更。 |           |             |
|              | 発注書                                 |            | 道り夫            | 大阪時計画市内芝町9番9号                       |           |             |
|              | 発注書をアップロードしてくだ                      | さい         | 製品納入的          | 設計や図園作成は開き化工にて貫通                    |           |             |
|              | ファイルの意訳 ファイルが                       | 選択されていません  | 製品約入税の必<br>肥業型 | きルシート (時時時間) 、 東成勝重                 |           |             |
|              | お支払い方法選択                            |            | その他の要望         |                                     |           |             |
|              | 0 #F#3                              |            |                |                                     |           |             |
|              | りそな銀行 コード:0010                      |            | 見積もり詳          | 組                                   |           |             |
|              | 天六 (約03) 支店 コード                     | 112        | and a second   | 00000 8                             |           |             |
|              | 名義人: 関西化工約 1051                     | 20(b)      |                |                                     |           |             |
|              | お振込み手動料は、算社ご自然に<br>振込環境後の内容器ポトロります。 | この悪いしたします。 | 1979-570       |                                     |           |             |
|              | 将以予定日                               |            | 内容             | 計量構 NKB-1型 況入開時40Ax3<br>各級参はSKフランジ付 |           |             |
|              | vvvv/mm/dd                          |            | 0              |                                     |           |             |
|              |                                     |            |                |                                     |           |             |
|              |                                     | RITO       |                |                                     |           |             |
|              |                                     |            |                |                                     |           |             |
|              |                                     | \<br>\     |                |                                     |           |             |
|              |                                     | \          |                |                                     |           |             |
|              |                                     |            |                |                                     |           |             |
|              |                                     | 塩ンロ        | 座を確認           | 振入予定日7                              | を入力してください |             |
|              |                                     | 118.25 -   |                |                                     |           |             |
|              |                                     |            |                |                                     |           |             |

### 【クレジット支払いの場合】

| 🖉 関西化工株式会社 🕤 |                       |            |      |         |                                   | 9.1088Z | ()<br>(aZI) |
|--------------|-----------------------|------------|------|---------|-----------------------------------|---------|-------------|
|              | PVC加工品 計量槽<br>面 完了予定日 | 親下命後, 〇目後, |      | 依赖内容    |                                   |         |             |
|              | ■ 約品希望日               | 2025/08/01 |      | 11      | PVC                               |         |             |
|              | 注文内容                  |            |      | RE      | 1                                 |         |             |
|              | 小時                    | 00000 円    |      | 用道      | 形式量計量の為                           |         |             |
|              | 建文合計                  | 00000 Ħ    |      | 加工に関する要 | 計量輸NS-1型 完入口力変更 1万所               |         |             |
|              | ご請求額:                 | 00000 B    |      | ×       | ランボ<br>サイズ変更新し、各ソケットをフランジ<br>に変更。 |         |             |
|              | 発注書                   |            |      | 道り先     | 大阪府政田市広志町9番9号                     |         |             |
|              | 後は高をアップロードしてくた        | 20         |      | 製品納入前   | 設計や回去作用は第四化工にて発送                  |         |             |
|              | ファイルの選択 ファイルか         | 避択されていません  |      | 副品牌入研の店 | ヨルシート(村和証明書)、 完成回書                |         |             |
|              |                       |            |      | RAN     |                                   |         |             |
|              | あ支払い方法選択              |            |      | その他の要望  |                                   |         |             |
|              | 0 8683                |            |      |         |                                   |         |             |
|              | O 0000hb-K            |            |      | 見積もり詳   | 6                                 |         |             |
|              | カード無可                 | MM/YY      | CVV  | 用機り提案金額 | 00000 #                           |         |             |
|              |                       |            |      | 運行ファイル  |                                   |         |             |
|              |                       | AMER.      | N    | 198     | 計量槽 NKB-1型 泡入展開40A-3              |         |             |
|              |                       |            |      |         | 各総手は5Kフランジ付                       |         |             |
|              |                       |            | 1    | $\sim$  |                                   |         |             |
|              |                       |            |      | _       |                                   |         |             |
|              |                       |            | カード番 | 号を入     | カしてください。                          |         |             |

# 7. トークルームでメッセージを送信する

### この節ではトークルームの利用手順を記載しております。

| 🖉 関西化工株式会社 🕤 |                                                |                                                               |                                                                                  | ()<br>() <u>16877-</u> 274 |
|--------------|------------------------------------------------|---------------------------------------------------------------|----------------------------------------------------------------------------------|----------------------------|
|              | PVC加工品 計量槽<br>面 現積希望日<br>面 納品希望日<br>低相内容<br>國面 | 2025/06/13 ※酚加強の内容により現構物望日を施想する場合が勘座います。<br>2025/08/01<br>PVC | 代報客記・見除中           見場の残ち自然する           ①           上・ウルームを作成する           見満り回答一覧 |                            |
|              | 数量                                             | 1                                                             | 見積中です                                                                            |                            |
|              | 用途                                             | 移送量計量の為                                                       | 変更履歴                                                                             |                            |
|              | 加工に関する要望                                       | 計量槽NK8-1型 流入口の変更 2カ所⇔1箇所                                      | 2025/06/09 13:33   株式会社〇〇 日本 太郎                                                  |                            |
|              | 送り先                                            | 大阪府欧田市広芝町9番9号                                                 |                                                                                  |                            |
|              | 製品納入前                                          | 設計や図園作成は関西化工にて実施                                              |                                                                                  |                            |
|              | 製品納入後の必要書類                                     | ミルシート(材料証明書)、完成図書                                             |                                                                                  |                            |
|              | その他の要望                                         |                                                               |                                                                                  |                            |
|              |                                                |                                                               |                                                                                  |                            |
|              |                                                |                                                               |                                                                                  |                            |
|              |                                                |                                                               |                                                                                  |                            |

| 関西化工株式会社 🗧 |                                                   |                |                               |                    |         |
|------------|---------------------------------------------------|----------------|-------------------------------|--------------------|---------|
|            | トークルーム                                            |                |                               |                    |         |
|            | PVC加工品 計量槽<br>計量標¥80-1型 流入口の変更 2カ用⇒3カ所<br>冊 納品希望日 | 2025/08/01     | 当該                            | 見續り依頼情報を見る         |         |
|            | <b>1</b><br>(198)年28 · 克傑中                        | 2<br>見編結果党取    | 3<br>RIE                      | <b>0</b><br>MS     |         |
|            | まだメッセージのやり取りがありません。                               |                |                               |                    |         |
| 2          | 「新しいメッセージの入力                                      |                |                               |                    |         |
|            |                                                   |                |                               |                    |         |
|            |                                                   | トーク内容<br>ファイル等 | ー<br>『を入力してください<br>『を添付する場合はク | 、。<br>リップのマークをクリック | してください。 |

## 8. ユーザー情報を変更する

この節ではユーザー情報の変更手順を記載しております。

※ご登録メールアドレスは変更出来ません。変更する場合、再登録が必要です。

| 🖉 関西化工株式会社 |       |                       |   | B MRETIAZA |
|------------|-------|-----------------------|---|------------|
|            | マイページ |                       |   |            |
|            |       | 22 見積依頼<br>累留化工べ見長板端  | X |            |
|            |       | ■ トークルーム              |   |            |
|            |       | トーフルームー覧              |   |            |
|            | 1     | (●) アカウント<br>ユーザー価値投更 |   |            |
|            |       | 88                    |   |            |
|            |       |                       |   |            |

| 🖉 関西化工株式会社 |             |                                              |  |
|------------|-------------|----------------------------------------------|--|
|            | ユーザー情報変更    |                                              |  |
| 2          | 電話發音        | 090-1254-5078                                |  |
|            | <b>新使豪号</b> | 564-0052                                     |  |
|            | ±276        | 大阪府 v 欧田市広定約9番9号                             |  |
|            | <b>R</b> E  | □PVC □FRP □ アクリル □ スナンレス □ 長 □ 成形 □ ゴム ■ その後 |  |
|            | 1120-14     |                                              |  |
|            | パスワードの確認    |                                              |  |
|            |             | ac ac                                        |  |
|            |             |                                              |  |
|            |             |                                              |  |
|            |             |                                              |  |
|            |             | 変更したい内容を再入力してくださ                             |  |
|            |             |                                              |  |

# 9.退会する

### この節では退会手順を記載しております。

| 📡 関西化工株式会社 |       |                                                  | 8 <b></b> 8 | ()<br>()<br>()<br>()<br>()<br>()<br>()<br>()<br>()<br>()<br>()<br>()<br>()<br>( |
|------------|-------|--------------------------------------------------|-------------|---------------------------------------------------------------------------------|
|            | マイページ |                                                  |             |                                                                                 |
|            |       | 88 見書衣網                                          |             |                                                                                 |
|            |       | 関西化工へ発展依頼                                        |             |                                                                                 |
|            |       |                                                  |             |                                                                                 |
|            |       | March 1000-00-000                                |             |                                                                                 |
|            |       | <ul> <li>アカウント</li> <li>ユーザー構成反見 &gt;</li> </ul> |             |                                                                                 |
|            | 1     | đá >                                             | ]           |                                                                                 |
|            |       |                                                  |             |                                                                                 |
| 🖉 関西化工株式会社 |       |                                                  | 8.000       | 2<br>72376                                                                      |
|            | 退会    |                                                  |             |                                                                                 |
|            | 建会理由  | 選択してください                                         |             |                                                                                 |
|            | その他   |                                                  |             |                                                                                 |
|            |       |                                                  |             |                                                                                 |
|            |       |                                                  |             |                                                                                 |
|            |       |                                                  |             |                                                                                 |
|            |       |                                                  |             |                                                                                 |